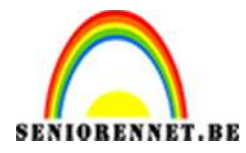

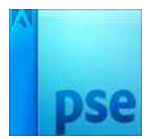

X

## <u>Genieten</u>

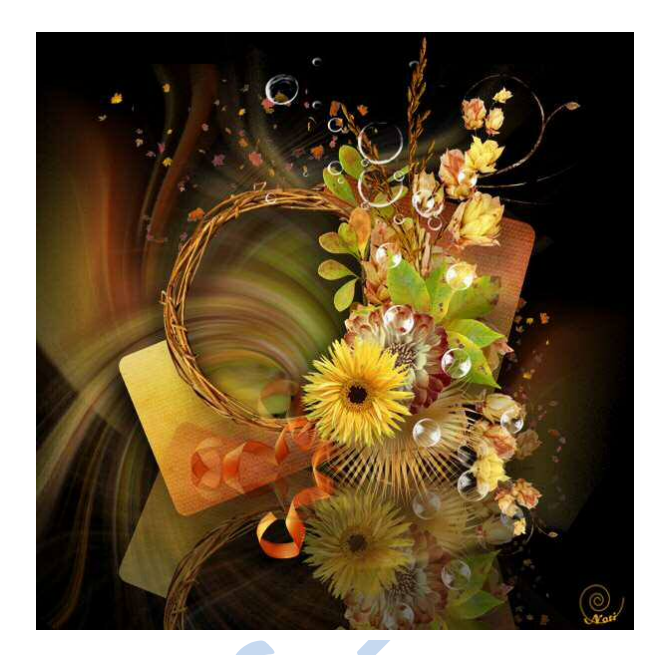

- 1. Nieuw bestand: 600 x 600 px, transparant.
- 2. Open de tube met bloemen.

Kopieer en plak die op de transparante achtergrond, zet in het midden.

3. Filter  $\rightarrow$  Vervagen  $\rightarrow$  radiaal Vaag  $\rightarrow$  met volgende waarden

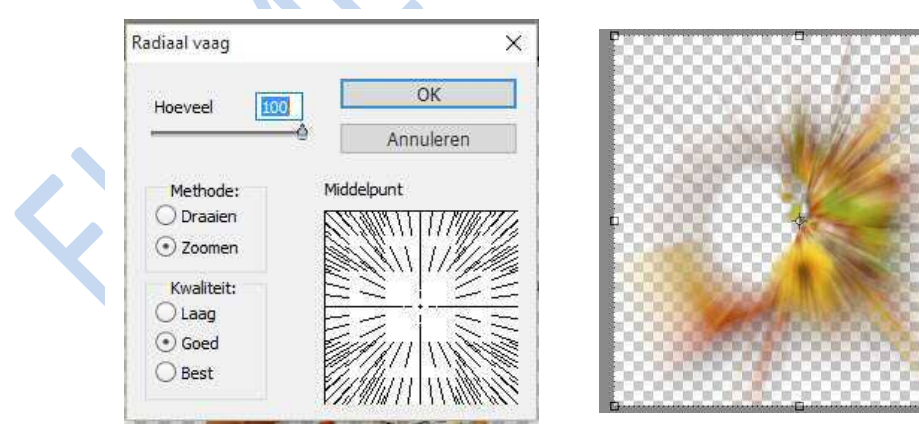

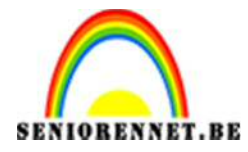

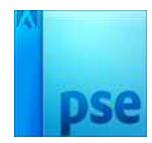

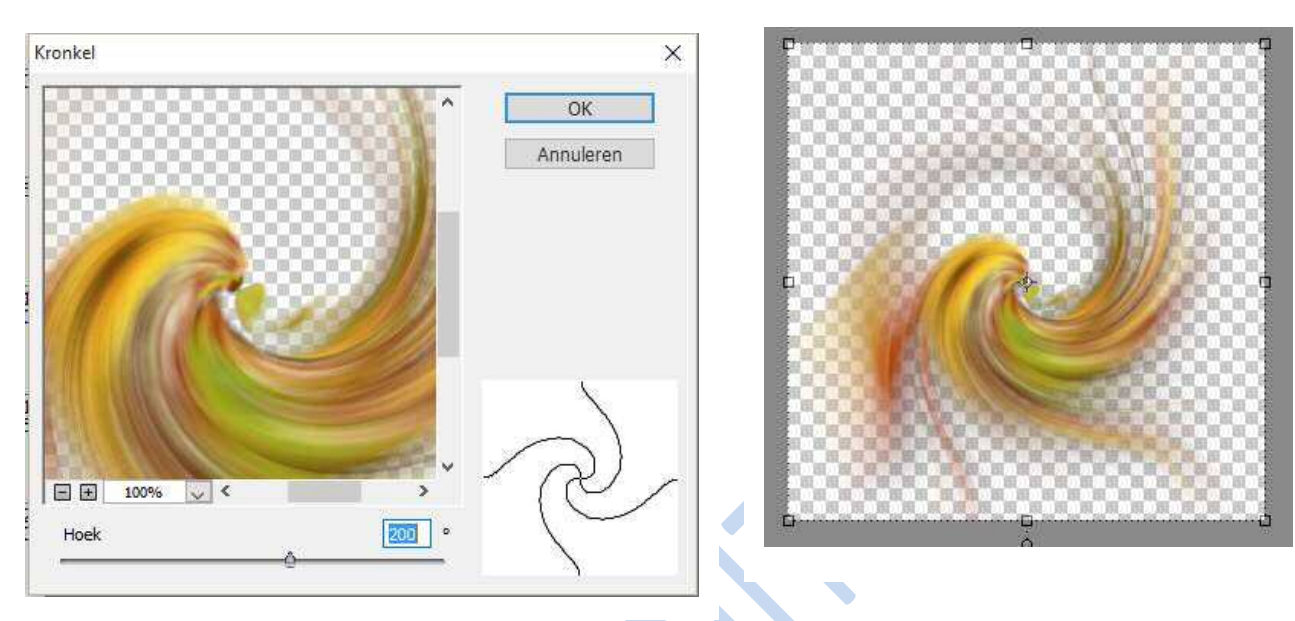

4. Filter  $\rightarrow$  Vervormen  $\rightarrow$  Kronkel:

5. Afbeelding → Roteren → Laag Verticaal draaien. Plaats naar links

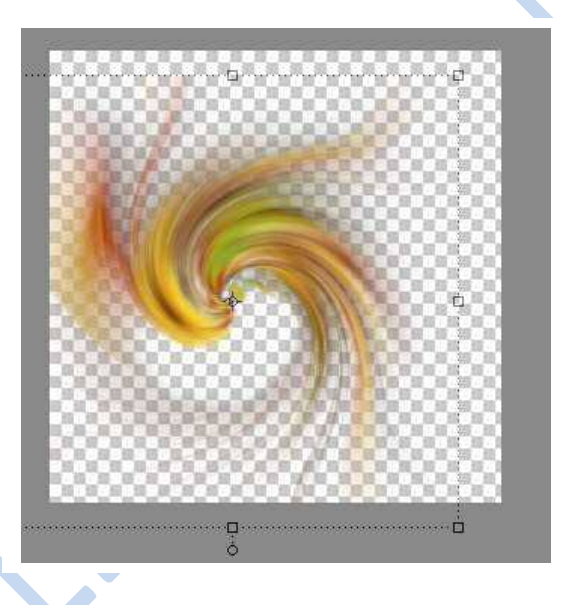

6. Laag dupliceren.

Afbeelding  $\rightarrow$  roteren  $\rightarrow$  laag horizontaal draaien.

Plaats naar rechts, ietsje naar onder om niet alles op één lijn te hebben. Je bekomt onderstaande:

- Pagina 2 -

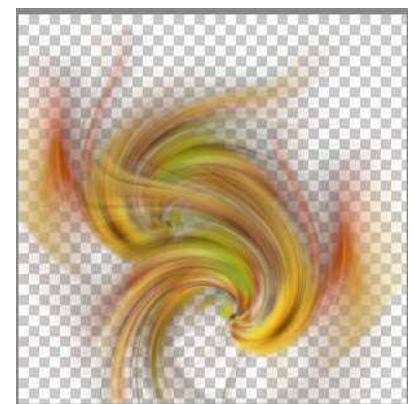

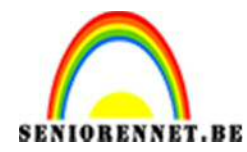

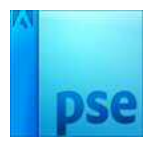

- 7. Zichbare lagen samenvoegen. De dekking van deze laag op 75% zetten.
- 8. Nieuwe laag maken, plaats die onderaan en vul met zwart.

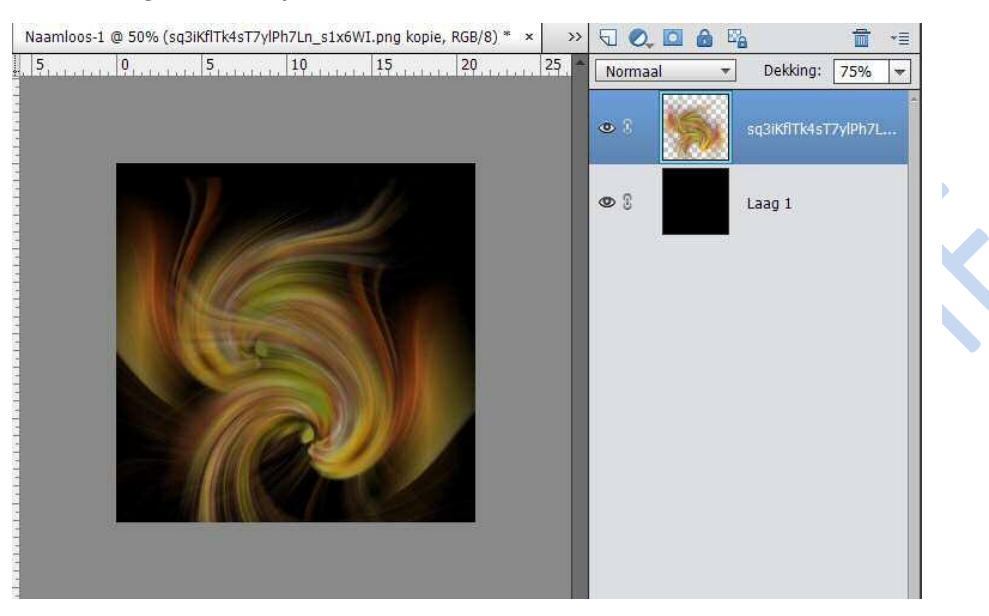

9. Plak opnieuw de tube van de bloem op je afbeelding als bovenste laag, verschuif de bloem ook wat naar boven

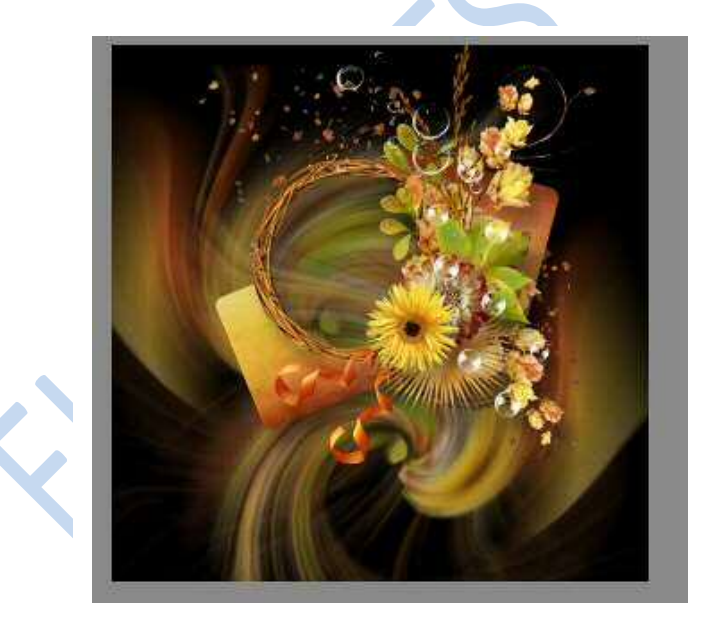

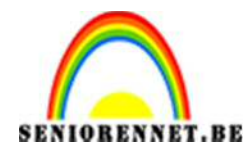

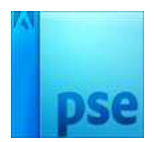

10. Dupliceer de laag.

Afbeelding  $\rightarrow$  roteren  $\rightarrow$  laag verticaal draaien.

Plaats onderaan zodat beide lagen tegen mekaar aan liggen, de dekking van deze laag op 40% zetten om een soort weerkaatsing te bekomen.

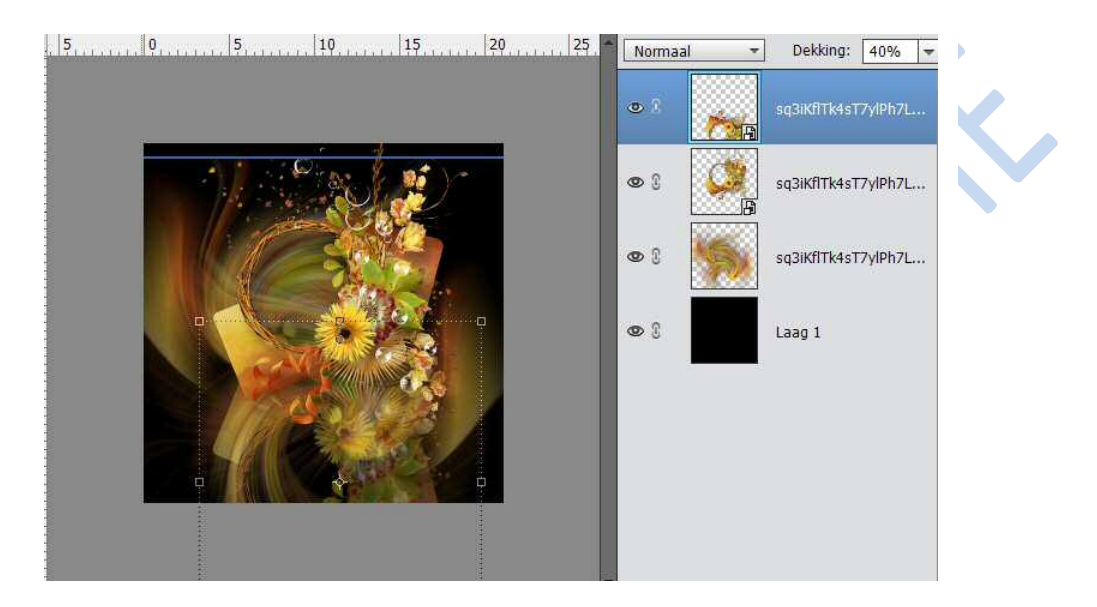

- 11. Activeer de originele laag met de vaas die bovenaan staat, dus niet de kopie. Geef deze laag een slagschaduw.
- 12. Alle lagen samenvoegen
- 13. Vergeet uw naam niet
- 14. Sla op als psd en JPEG

Veel succes

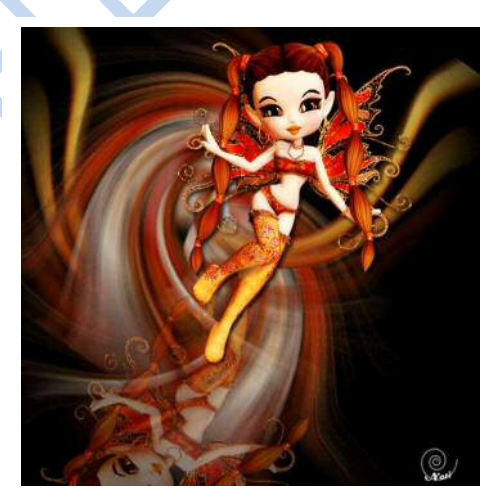